## Student Procedure for Official Term Withdrawal

1. Log on to iRattler directly or go to the Registrar website to access the form from;

Navigation: http://www.famu.edu/index.cfm?Registrar&Forms-

- \* Official University Withdrawal Form (This form can be typed in online before its printed)
  - 2. Click on the form link for Current Term Withdrawal. The sign on page will appear. (Note: You can log on to iRattler directly)

| Signon        |                                                                                 |  |  |
|---------------|---------------------------------------------------------------------------------|--|--|
| FAMNET<br>ID: |                                                                                 |  |  |
| Password:     | Sign In                                                                         |  |  |
|               | Please use your FAMNET ID and password to login.<br>DO NOT ENTER THE @famu.edu. |  |  |
|               | Forgot your FAMNET password?                                                    |  |  |

3. Enter your iRattler User ID and Password.

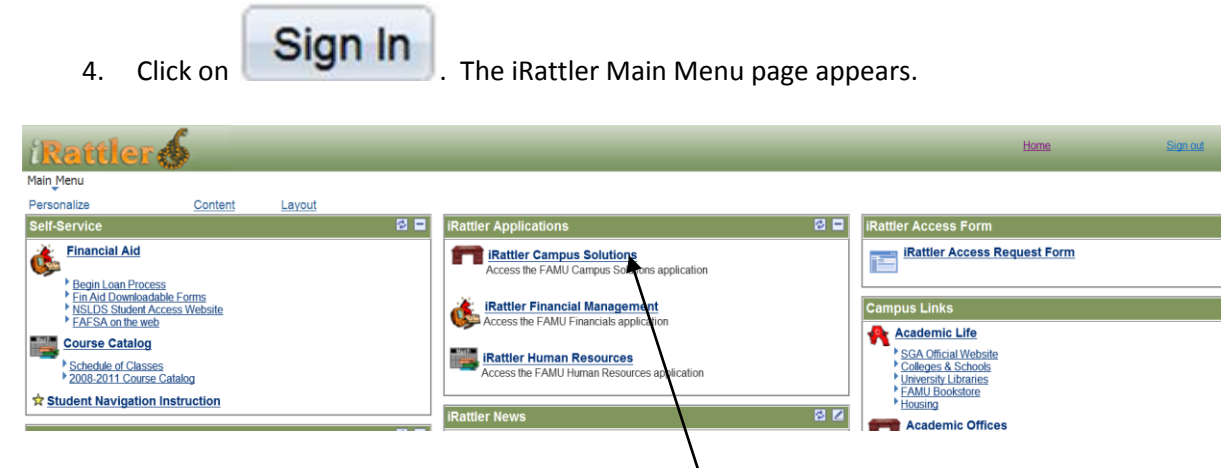

5. Click on the <u>iRattler Campus Solutions</u> link to go to your Student Center.

| <b>iRattler</b>                                                                         |              |
|-----------------------------------------------------------------------------------------|--------------|
| Personalize <u>Content</u>   <u>Layout</u>                                              |              |
| Menu                                                                                    | 2 <b>-</b> X |
| Search:                                                                                 |              |
| <ul> <li>▷ Self Service</li> <li>▷ Set Up HRMS</li> <li>─ <u>Guest Users</u></li> </ul> |              |

## The student center page appears

| Academics                                                                                                    |                                                   |
|----------------------------------------------------------------------------------------------------|---------------------------------------------------|
| <u>Search</u><br><u>Enroll</u><br><u>My Academics</u><br><u>Order Textbooks</u><br><u>Request Official Transcript</u> | (i) You are not enrolled in classes.              |
| Official Term Withdrawal Form<br>other academic                                                                       |                                                   |
| Finances                                                                                                    |                                                   |
| My Account<br>Account Inquiry<br>Payment Profile                                                                      | (i) You have no outstanding charges at this time. |
| Financial Aid<br><u>View Financial Aid</u><br><u>Accept/Decline Awards</u><br><u>Report Other Financial Aid</u>       | make a payment 🕨                                  |

- Then click on <u>Official University Withdrawal Form</u> link
   This message will be displayed.

**WARNING:** This is an official notification that you intend to withdraw from <u>ALL</u> your courses for this term. Federal Regulation § 668.22 requires FAMU to use today's date to determine the amount of any financial aid funds that must be returned if you withdraw. (Your notification of intent to withdraw is the date you access the form, not the date you submit the form.)

Accessing this form serves as your acknowledgement that you may owe financial aid back to FAMU based on federal regulations and your Satisfactory Academic Progress standing may be adversely affected which may cause you to lose your future financial aid eligibility.

To cancel your intent to withdraw, click on the **CANCEL** button now.

1

| Accept Term Withdraw Cancel                                                                                                    |
|----------------------------------------------------------------------------------------------------|
| <ol> <li>If you do not cancel the intent to withdraw, click on the</li> <li>Accept Term Withdraw button</li> <li>The following message will appear</li> </ol>                                                                                                    |
| Message                                                                                                    |
| ARE YOU SURE YOU WISH TO WITHDRAW? By accessing this form you acknowledge that you may owe financial aid back to FAMU based on federal regulations and your Satisfactory Academic Progress standing may be adversely affected which may cause you to lose your future financial aid eligibility. (0,0) |
| 10. Click no No to exit without completing the form. Click Yes to continue 11. Display the Official University Withdrawal form.                                                                                                    |

Click the link below to display the Official University Withdrawl form. The form is read-only so please fill out the form and print a copy.

Display Official Term Withdrawl Form

Return to Student Center

- 12. Click on the link form.
- 13. Complete the form in its entirety. Incomplete forms may lead to delay in processing. Remember to complete and print the form.

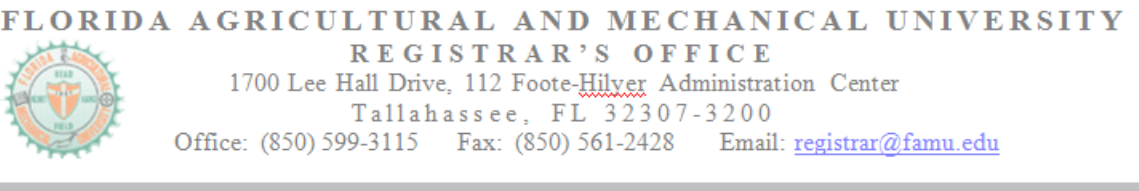

Display Withdrawl Form

to complete the

## Official University Withdrawal Form

This form is to be used <u>ONLY</u> if you are withdrawing from <u>ALL</u> of your classes this term (See Registrar's website for deadlines to withdraw by current term <u>www.famu.edu/registrar</u>)

NOTE: Federal regulations require this office to inform all appropriate University departments of your intent to withdraw from this institution. This action could affect your current and future federal financial aid award(s). The Financial Aid Office will use the intent-to-withdraw date captured at the time this form was accessed to process the Return of Funds if applicable.

| PERSONAL INFORMATION (Please Type Text before Printing) |  |            |  |                |  |  |
|---------------------------------------------------------|--|------------|--|----------------|--|--|
| Last Name                                               |  | First Name |  | Middle Initial |  |  |

 Obtain all required signatures and forward completed form to the Registrar's Office at <u>registrar@famu.edu</u> or turn in the completed form at Room 112 Foote-Hilyer Administration Center